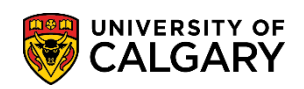

The following steps are generic to any Faculty or department that is required to Sync the configured web application to the Web App Table. This must be completed after every program has been configured in order for the changes to be reflected in the web application.

- 1. Click the Set Up SACR link. ▷ Set Up SACR
- 2. Click the **Product Related** link. **Product Related**
- 3. Click the **Recruiting and Admissions** link. <u>Recruiting and Admissions</u>
- 4. Click the U of C Web Application Set Up link. U of C Web Application Set Up
- 5. Click the Sync WebApp Tables link. Sync WebApp Tables
- 6. The first time you run a Sync WebApp Table, a new value must be added. Otherwise to Find an Existing value press **Search**.

Click the **Add a New Value** tab.

Sync WebApp Tables

Add

8.

7. Indicate the Run Control ID (e.g. syncapp). All run controls must be one word. The run control ID name doesn't affect the outcome of the process. Enter the desired information into the **Run Control ID** field.

| <b><u>Find an Existing Value</u></b> Add a New Value |                                                                                                    |
|------------------------------------------------------|----------------------------------------------------------------------------------------------------|
| Run Control ID: syncapp                              |                                                                                                    |
| Add<br>Find an Existing Value Add a New Value        | Run Control ID must be one word no<br>spaces Tip: use an underscore to join the<br>run control name if desired e.g. sync_app |
| Click the Add button.                                |                                                                                                    |

# Sync WebApp Table

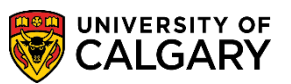

**Suite – Processing Applications** 

- 9. Click the Look up App Form button.
- 10. Since this sync feature is available to other Faculties and departments that use the web app, they will also be listed. For this example select C Law Application Form.

| Look Up App Fo                  | orm                 | 1                              |  |  |
|---------------------------------|---------------------|--------------------------------|--|--|
|                                 |                     | Help                           |  |  |
| Academic Institut               | on: begins with N   | ✓                              |  |  |
| Application Form: begins with V |                     |                                |  |  |
| Application Form.               | begins with         | ·                              |  |  |
|                                 | 0                   | De sie Les laur                |  |  |
| Look Up Cl                      | ear Cancel          | Basic Lookup                   |  |  |
| Search Reculte                  |                     |                                |  |  |
| Search Results                  |                     |                                |  |  |
| View 100                        |                     | First 🕢 1-5 of 5 🕟 Last        |  |  |
| Academic Institutio             | on Application Form | n Description                  |  |  |
| UCALG                           | A                   | Graduate Application Form      |  |  |
| UCALG                           | В                   | Undergraduate Application Form |  |  |
| C C C                           |                     | Law Application Form           |  |  |
| UCALG D                         |                     | Open Studies Application Form  |  |  |
| UCALG                           | E                   | VetMed Application Form        |  |  |
|                                 |                     |                                |  |  |
|                                 |                     |                                |  |  |
|                                 |                     |                                |  |  |

Law Application Form

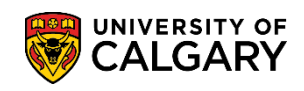

Sync WebApp Tables

11. Select all the items in the App-Form related tables, except Sync Combined Degree table. In Other web Application tables only select Sync previous institution table. For Program-configured tables, select Sync program configuration tables.

| eyne nebhpp rabies                                                                                                    |                                                   |
|----------------------------------------------------------------------------------------------------|---------------------------------------------------|
| Run Control ID: syncapp                                                                                                    | Report Manager Process Monitor Run                |
| App-Form related tables                                                                                                    | Program-configuration tables                      |
| App Form: C Q (leave blank for all app forms)<br>Sync navigation setup tables<br>Sync HTML static text<br>Sync application-level questions<br>Sync term control table<br>Sync Combined Degrees table | Sync program configuration tables<br>Acad Career: |
| Other web application tables  Sync previous institution table  Sync matriculation calculation table  Sync course subject groupings table                                                             |                                                   |

12. Click the **Acad Career** list. There are 3 academic careers at the UofC. Select the applicable career for the sync (Graduate or Undergrad).

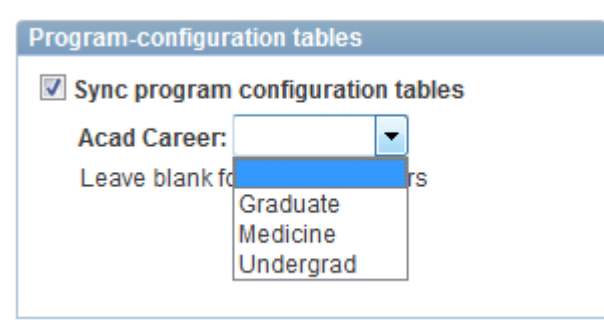

13. Once the Sync WebApp Table is complete you can now run the process.

Click the **Run** button.

Run

## Sync WebApp Table

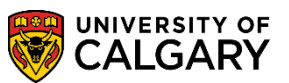

**Suite – Processing Applications** 

14. Click the **OK** button on the Process Scheduler Request page.

| ser ID: Run Control ID: syncapp           |           |        |                |                    |             |           |                                  |
|-------------------------------------------|-----------|--------|----------------|--------------------|-------------|-----------|----------------------------------|
| Server Name:<br>Recurrence:<br>Fime Zone: | Run Date: |        |                | Reset t            | o Current ( | Date/Time |                                  |
| Process List                              |           |        |                |                    |             |           |                                  |
| Select Description                        |           | Proces | <u>ss Name</u> | Process Type       | *Type       | *Format   | Distribution                     |
|                                           |           | LICADI | B024           | Application Engine | Web         | ▼ TXT     | <ul> <li>Distribution</li> </ul> |

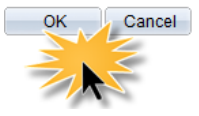

15. To determine the success of the process you can check the Process Monitor link on the Sync WebApp Table.

### Click the **Process Monitor** link.

Process Monitor

#### Sync WebApp Tables Run Run Control ID: syncapp Report Manager (Process Monitor Process Instance:3707229 App-Form related tables Program-configuration tables App Form: C (leave blank for all app forms) Sync program configuration tables Sync navigation setup tables Acad Career: Undergrad -Sync HTML static text Leave blank for all acad careers Sync application-level questions Sync term control table Sync Combined Degrees table Other web application tables Sync previous institution table Sync matriculation calculation table Sync course subject groupings table

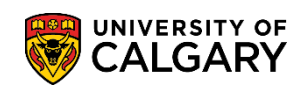

# 16. The process monitor will indicate Queued, Processing and Success (Posted). This indicates the sync was successful.

| Proces                   | s List 🍸                                                                 | Serv  | er List                                           |                 |             |                         |            |                        | <u>R</u> T     |
|--------------------------|--------------------------------------------------------------------------|-------|---------------------------------------------------|-----------------|-------------|-------------------------|------------|------------------------|----------------|
| View                     | Process R                                                                | leque | st For                                            |                 |             |                         |            |                        |                |
| User                     | ID:                                                                      | ÷11   | 🔍 Type:                                           |                 | ▼ Las       | st 🔹                    | 1 Days     | •                      | Refresh        |
| Server:   Name:   Instan |                                                                          |       |                                                   | nce: to         |             |                         |            |                        |                |
| Run<br>Statı             | IS:                                                                      |       | <ul> <li>Distribution</li> <li>Status:</li> </ul> |                 | •           | Save On Refresh         |            |                        |                |
| Proce                    | Process List Customize   Find   View All   🖾   🛗 First 🚺 1-3 of 3 D Last |       |                                                   |                 |             |                         |            |                        |                |
| Select                   | Instance                                                                 | Seq.  | Process Type                                      | Process<br>Name | <u>User</u> | Run Date/Time           | Run Status | Distribution<br>Status | <u>Details</u> |
|                          | 3707229                                                                  |       | Application Engine                                | UCADB02         | 4 04092141  | 2012/09/06 12:48:17 MDT | Success    | Posted                 | <u>Details</u> |

Syncing the WebApp Table is the last step when configuring a web application. This process is the same for all Faculties and departments required to Sync the WebApp Table.

End of Procedure.

*For the corresponding online learning; consult: <u>www.ucalgary.ca/ittraining</u> > <i>Student Administration.*